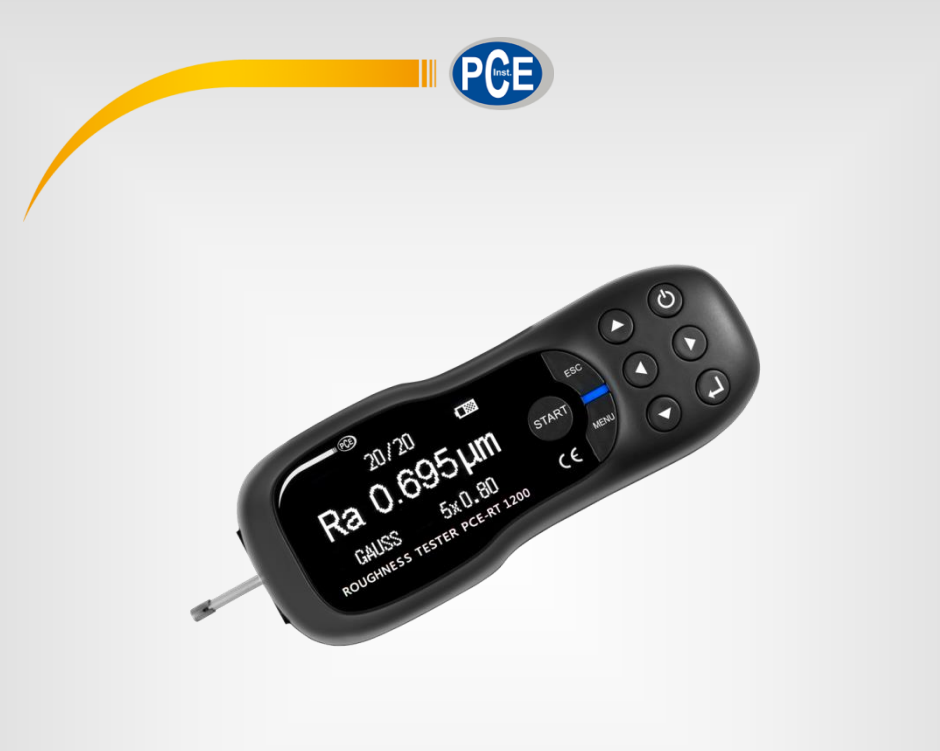

English

# **User Manual**

# PCE-RT 1200 / PCE-RT 2000 / PCE-RT 2200 Roughness Tester

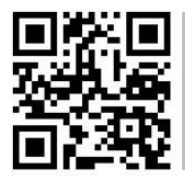

User manuals in various languages (français, taliano, español, português, nederlands, türk, polski, русский, 中文) can be found by using our

product search on: www.pce-instruments.com

Last change: 21 December 2020 v1.2

© PCE Instruments

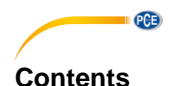

#### 1 Safety notes ......1 2 2.1 2.2 2.3 Technical specifications of the PCE-RT 2200 ...... 4 2.4 System description ......5 3 3.1 3.2 Interfaces 6 3.3 4 Function keys ......7 5 5.1 5.2 6 6.1 Measurement 9 6.2 6.3 Settings......12 7 7.1 Result calibration 13 7.2 8 Contact......14 9 Disposal ......14

# 1 Safety notes

Please read this manual carefully and completely before you use the device for the first time. The device may only be used by qualified personnel and repaired by PCE Instruments personnel. Damage or injuries caused by non-observance of the manual are excluded from our liability and not covered by our warranty.

• The device must only be used as described in this instruction manual. If used otherwise, this can cause dangerous situations for the user and damage to the meter.

PCE

- The instrument may only be used if the environmental conditions (temperature, relative humidity, ...) are within the ranges stated in the technical specifications. Do not expose the device to extreme temperatures, direct sunlight, extreme humidity or moisture.
- Do not expose the device to shocks or strong vibrations.
- The case should only be opened by qualified PCE Instruments personnel.
- Never use the instrument when your hands are wet.
- You must not make any technical changes to the device.
- The appliance should only be cleaned with a damp cloth. Use only pH-neutral cleaner, no abrasives or solvents.
- The device must only be used with accessories from PCE Instruments or equivalent.
- Before each use, inspect the case for visible damage. If any damage is visible, do not use the device.
- The sensor is a sensitive device which needs protection and extra care. Please put the sensor back into the box after using it.
- The device may also not be used in heavy dusty and, oily areas and strong magnetic fields.
- Do not use the instrument in explosive atmospheres.
- The measurement range as stated in the specifications must not be exceeded under any circumstances.
- Non-observance of the safety notes can cause damage to the device and injuries to the user.

We do not assume liability for printing errors or any other mistakes in this manual.

We expressly point to our general guarantee terms which can be found in our general terms of business.

If you have any questions please contact PCE Instruments. The contact details can be found at the end of this manual.

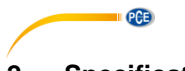

# 2 Specifications

# 2.1 Technical specifications of the PCE-RT 1200

## 2.1.1 Sensor

| Testing principle                       | Inductance Type                       |
|-----------------------------------------|---------------------------------------|
| Measurement Range                       | 200 µm                                |
| Stylus tip radius                       | 5 µm                                  |
| Stylus tip material                     | Diamond                               |
| Maximum recommended static measuring    | 4 mN (0.4 gf)                         |
| force                                   |                                       |
| Conical stylus with spherical tip angle | 90 °                                  |
| Longitudinal guide head radius          | 45 mm                                 |
| Standards                               | ANSIB46.1/ASMEB46.1 (DIN EN ISO 4287) |

## 2.1.2 Driving parameters

| Maximum driving distance         | 15 mm                                                                                                    |
|----------------------------------|----------------------------------------------------------------------------------------------------|
| Driving speed during measurement | sampling length = 0.25mm: Vt=0.135mm/s<br>sampling length = 0.8mm: Vt=0.5mm/s<br>sampling length = 2.5mm: Vt=1mm/s |
| Driving speed during retraction  | V=1mm/s                                                                                                    |
| Indication error                 | < ±10%                                                                                                    |
| Indication repeatability         | < 6%                                                                                                    |

## 2.1.3 Measurement range

| Parameter | Measurement range |
|-----------|-------------------|
| Ra        | 0.005 µm 16 µm    |
| Rq        | 0.005 μm 16 μm    |
| Rz        | 0.02 μm 200 μm    |
| Rt        | 0.02 μm 200 μm    |

## 2.1.4 Scope of delivery

| Article                   | Amount |
|---------------------------|--------|
| Roughness tester          | 1      |
| Stylus tip                | 1      |
| Protection for stylus tip | 1      |
| Mounting device           | 1      |
| Calibration plate         | 1      |
| Roughness standard        | 1      |
| USB-cable                 | 1      |
| Charging adaptor          | 1      |
| Carrying case             | 1      |
| Mounting screws           | 6      |
| User manual               | 1      |

The PC software can be downloaded here:

https://www.pce-instruments.com/english/download-win\_4.htm

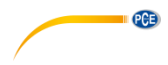

## 2.2 Technical specifications of the PCE-RT 2000

#### 2.2.1 Sensor

| Testing principle                       | Inductance Type                       |
|-----------------------------------------|---------------------------------------|
| Measurement Range                       | 200 µm                                |
| Stylus tip radius                       | 5 µm                                  |
| Stylus tip material                     | Diamond                               |
| Maximum recommended static measuring    | 4 mN (0.4 gf)                         |
| Conical stylus with spherical tip angle | 90 °                                  |
| Longitudinal guide head radius          | 45 mm                                 |
| Standards                               | ANSIB46.1/ASMEB46.1 (DIN EN ISO 4287) |

### 2.2.2 Driving parameters

| Maximum driving distance         | 15 mm                                                                                                    |
|----------------------------------|----------------------------------------------------------------------------------------------------|
| Driving speed during measurement | sampling length = 0.25mm: Vt=0.135mm/s<br>sampling length = 0.8mm: Vt=0.5mm/s<br>sampling length = 2.5mm: Vt=1mm/s |
| Driving speed during retraction  | V=1mm/s                                                                                                    |
| Indication error                 | < ±10%                                                                                                    |
| Indication repeatability         | < 6%                                                                                                    |

## 2.2.3 Measurement range

| Measurement parameter | Measurement range |
|-----------------------|-------------------|
| Ra                    | 0.005 µm 16 µm    |
| Rq                    | 0.005 μm 16 μm    |
| Rsm                   | 5 μm 1000 μm      |
| Rsk                   | -1 +1             |
| Rz                    | 0.02 μm 200 μm    |
| Rt                    | 0.02 μm 200 μm    |
| Rp                    | 0.02 μm 200 μm    |
| Rv                    | 0.02 μm 200 μm    |
| Rc                    | 0.05 μm 16 μm     |

## 2.2.4 Scope of delivery

| Article                   | Amount |
|---------------------------|--------|
| Roughness tester          | 1      |
| Stylus tip                | 1      |
| Protection for stylus tip | 1      |
| Mounting device           | 1      |
| Calibration plate         | 1      |
| Roughness standard        | 1      |
| USB-cable                 | 1      |
| Charging adaptor          | 1      |
| Carrying case             | 1      |
| Mounting screws           | 6      |
| User manual               | 1      |

The PC software can be downloaded here:

https://www.pce-instruments.com/english/download-win\_4.htm

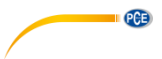

## 2.3 Technical specifications of the PCE-RT 2200

## 2.3.1 Sensor

| Testing principle                       | Inductance Type                       |
|-----------------------------------------|---------------------------------------|
| Measurement Range                       | 200 µm                                |
| Stylus tip radius                       | 5 µm                                  |
| Stylus tip material                     | Diamond                               |
| Maximum recommended static measuring    | 4 mN (0.4 gf)                         |
| Conical stylus with spherical tip angle | 90 °                                  |
| Longitudinal guide head radius          | 45 mm                                 |
| Standards                               | ANSIB46.1/ASMEB46.1 (DIN EN ISO 4287) |

## 2.3.2 Driving parameters

| Maximum driving distance         | 15 mm                                                                                                    |
|----------------------------------|----------------------------------------------------------------------------------------------------|
| Driving speed during measurement | sampling length = 0.25mm: Vt=0.135mm/s<br>sampling length = 0.8mm: Vt=0.5mm/s<br>sampling length = 2.5mm: Vt=1mm/s |
| Driving speed during retraction  | V=1mm/s                                                                                                    |
| Indication error                 | < ±10%                                                                                                    |
| Indication repeatability         | < 6%                                                                                                    |

## 2.3.3 Measurement range

| Measurement parameter | Measurement range |
|-----------------------|-------------------|
| Ra                    | 0.005 μm 16 μm    |
| Rq                    | 0.005 μm 16 μm    |
| Rsm                   | 5 μm 1000 μm      |
| Rsk                   | -1 +1             |
| Rz                    | 0.02 μm 200 μm    |
| Rt                    | 0.02 μm 200 μm    |
| Rp                    | 0.02 μm 200 μm    |
| Rv                    | 0.02 μm 200 μm    |
| Rc                    | 0.005 μm 16 μm    |
| Rmax                  | 0.02 μm 200 μm    |
| Ry(JIS)               | 0.02 μm 200 μm    |
| Rz(JIS)               | 0.02 μm 200 μm    |
| Rp(ASME)              | 0.02 μm 200 μm    |
| Rpm(ASME)             | 0.02 μm 200 μm    |
| Rv(ASME)              | 0.02 μm 200 μm    |
| R3z                   | 0.02 μm … 200 μm  |
| R3zmax                | 0.02 μm … 200 μm  |
| Rz1max                | 0.02 μm … 200 μm  |
| Rmr(c)                | 0 100 %           |
| Rdc                   | 0.02 μm 200 μm    |
| Rmr                   | 0 100 %           |

#### Note:

To view all measuring parameters, press the "Enter" key after making a measurement.

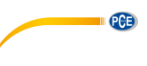

#### 2.3.4 Scope of delivery

| Article                   | Amount |
|---------------------------|--------|
| Roughness tester          | 1      |
| Stylus tip                | 1      |
| Protection for stylus tip | 1      |
| Mounting device           | 1      |
| Calibration plate         | 1      |
| Roughness standard        | 1      |
| USB-cable                 | 1      |
| Charging adaptor          | 1      |
| Carrying case             | 1      |
| Mounting screws           | 6      |
| User manual               | 1      |

The PC software can be downloaded here:

https://www.pce-instruments.com/english/download-win\_4.htm

#### 2.4 Optional accessories

#### 2.4.1 Measurement platform

Use the measurement platform to easily adjust the position between the instrument and the workpiece to be measured. This ensures a more flexible and stable operation and creates a bigger use scope and measures the roughness on the surface of complex shape parts. When the platform is used the needle position can be adjusted more precisely and it measures more smoothly. It is suggested to use the platform when the Ra value is expected to be small.

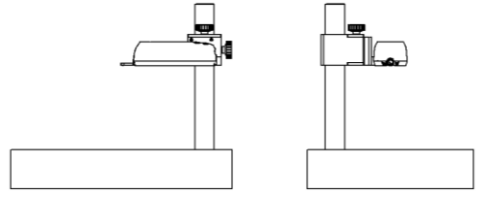

#### 2.4.2 Extension bar

Use the extension bar to increase the sensor depth of the workpiece inside. The length of the extension bar is 50 mm.

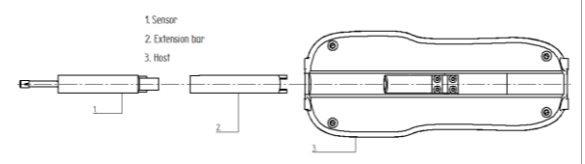

## 3 System description

The roughness tester is suitable for laboratories and the production field. It is able to measure a variety of surface roughness of machined parts. Furthermore it can calculate the corresponding parameters according to the selected measurement conditions and in addition to that the measurement results are clearly shown on the OLED display as tables and graphics.

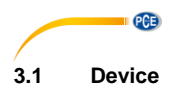

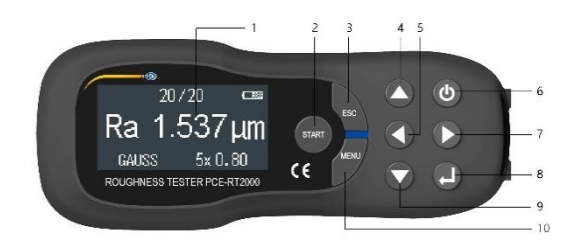

- 1. Screen
- 2. Start key
- 3. Esc key
- 4. Up key
- 5. Left key
- 6. Power key
- 7. Right key
- 8. Enter key
- 9. Down key
- 10. Menu key

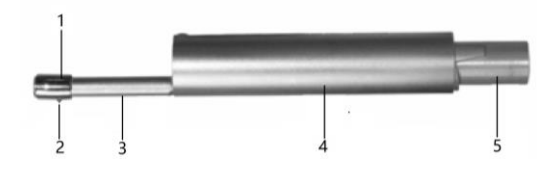

- 1. Guide
- 2. Stylus tip
- 3. Main body
- 4. Cover
- 5. Plug

## 3.2 Interfaces

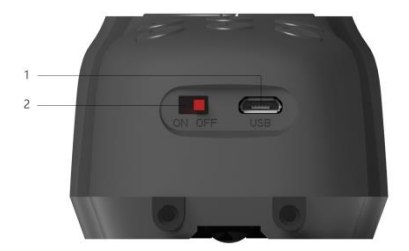

- 1. USB interface
- 2. Main switch

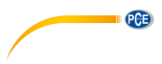

#### 3.3 Display

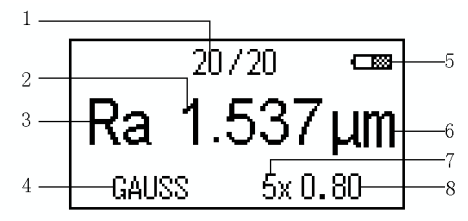

- Record number 1.
- 2. Result
- 3. Parameter
- 4. GAUSS Filter
- 5. Battery condition
- 6. Unit
- Multiplied overall evaluation length Sampling length 7.
- 8.

#### **Function keys** 4

| Key          | Name        | Function                                                                  |
|--------------|-------------|---------------------------------------------------------------------------|
| START        | "Start" key | Measurement will start                                                    |
| ESC          | "Esc" key   | The menu will return to the upper level                                   |
| 0            | "Up" key    | Cursor moves up                                                           |
| 0            | "Left" key  | Cursor moves to the left                                                  |
| 6            | "Power" key | Device is switched on by<br>entering boot mode,<br>Device is switched off |
| 0            | "Right" key | Cursor moves to the right                                                 |
|              | "Enter" key | Confirm                                                                   |
| $\mathbf{O}$ | "Down" key  | Cursor moves down                                                         |
| MENU         | "Menu" key  | Menu is entered                                                           |

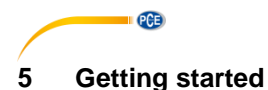

#### 5.1 Power supply

#### 5.1.1 Power on

When the device is in standby mode, hit the "Power"-key to start the instrument and enter the main menu.

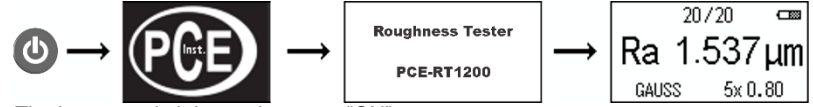

Note: The battery switch has to be set to "ON".

#### 5.1.2 Power off

When the device is switched on, hit the "Power"-key to put the device into standby mode.

**Note**: If the instrument is not used for a longer period of time, please set the battery switch to "OFF".

#### 5.2 Preparation

- Check the battery voltage
- Clean the workpiece surface that needs to be tested
- Connect the sensor to the host with reference to the graphic below

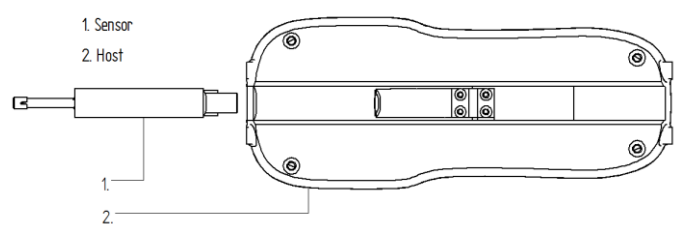

 Make sure that the instrument correctly placed on the workpiece surface that needs to be tested (figures below)

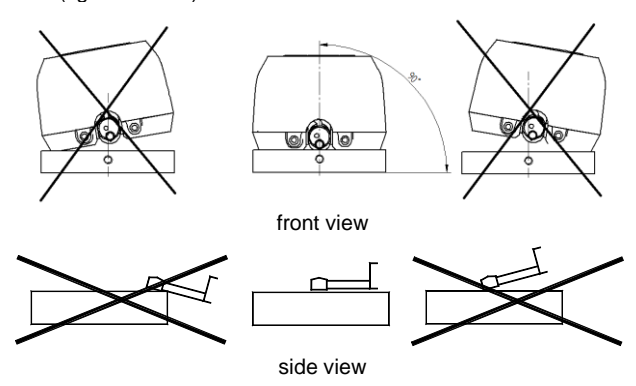

- The sensor movement must be vertical to the tested surface (figure below)

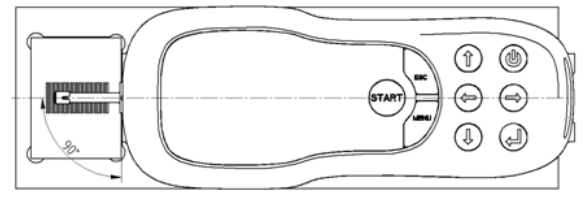

PCE

If measurements are not performed the correct way, the sensor and the device may suffer damage.

# 6 Operation

#### 6.1 Measurement

By hitting the "Start"-key the measurement will start in any menu item. The instrument will measure according to the current operation. After the measurement is finished, it will return to the main screen. If the measurement has to be cancelled, hit "Esc"-key

#### 6.2 Further functions

#### 6.2.1 Data management

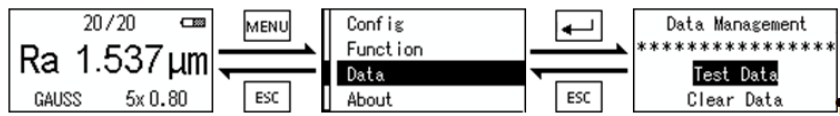

When the instrument shows the main screen, hit "Menu"-key to enter main menu. Choose the submenu "Data". If this is done the display shows the data management. Use the "Up" or "Down" keys to either choose "Test Data" or "Clear Data" and confirm your choice by hitting the "Enter"-key. The point "Test Data" shows the gathered measurement data. "Clear Data" will delete all measurement data.

#### 6.2.2 Check measurement data

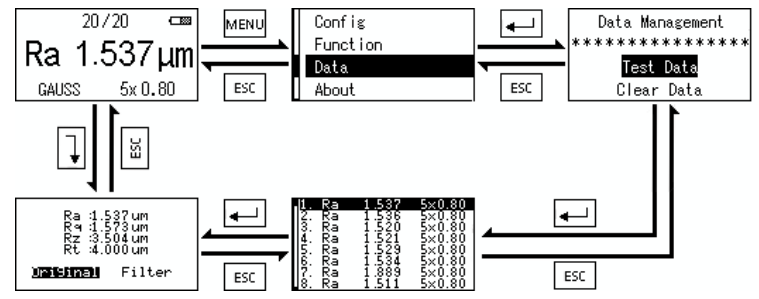

The measurement data can be observed in two different ways:

- Main screen → Main menu → data management submenu →single record all parameters submenu
- Main screen  $\rightarrow$  single record all parameters submenu (see image above)

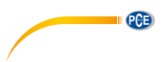

#### 6.2.3 Original and filter curve

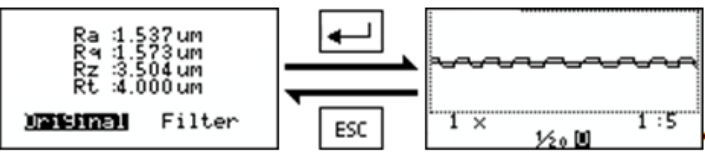

- In order to select the measurements choose the desired set of data and hit "Enter".
- Use the "UP" and "DOWN" key to change the curve magnification. Magnification can be set to: 1x, 2x, 3x, 4x, 5x, 10x, 20x, 30x, 40x and 50x. The user can view the curve which is demanded. By using the "right" or "Left" key the next graph can be selected. The magnification is default 1x.
- Use "Up" or "Down" key to show the sampling lengths and the evaluation length.
- Use "Esc"-key to return to the level above.

#### 6.2.4 Stylus Position

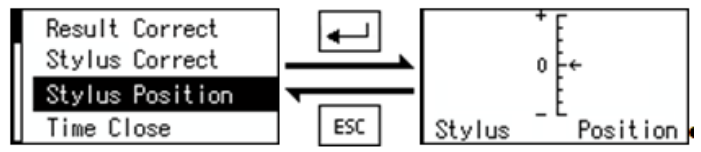

Go to the main menu and then choose the submenu "Function" and select the point "Stylus Position". Set the desired position. When this is done hit the "Esc"-key to return to the level above.

#### 6.2.5 Bluetooth connection (PCE-RT xxxxBT only)

To establish a Bluetooth connection with a mobile device, first go to the relevant menu. Main menu>"Function">"Bluetooth Config"

| Function           | Description                                                        |
|--------------------|--------------------------------------------------------------------|
| Open Bluetooth for | Enables the Bluetooth connection and allows connection to a        |
| Print              | compatible Bluetooth printer.                                      |
| Open Bluetooth for | Enables the Bluetooth connection and allows connection to the free |
| Арр                | app.                                                               |
| Close Bluetooth    | Disables the Bluetooth connection.                                 |

The free app for Android systems can be found directly at the Google Play Store:

"PCE-RT xxxxBT series"

https://play.google.com/store/apps/details?id=com.pceinstruments.rtseries

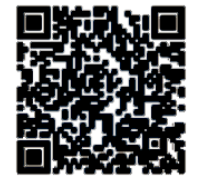

**Note:** This function is only available for PCE-RT xxxxBT models.

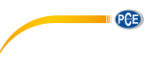

#### 6.2.6 Automatic shutdown

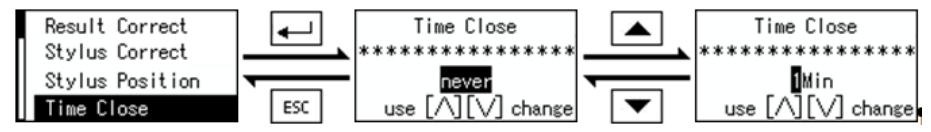

- Enter the main menu, select "Function" and go to the point "Time close".
- The automatic shutdown can be selected. The user can either deactivate the automatic shutdown or set the automatic shutdown to 1 minute, 3 minutes, 5 minutes, 10 minutes or 30 minutes.
- Confirm your choice using the "Enter"-key.
- Use the "Esc"-key to return to the main menu.

#### 6.2.7 Restore factory settings

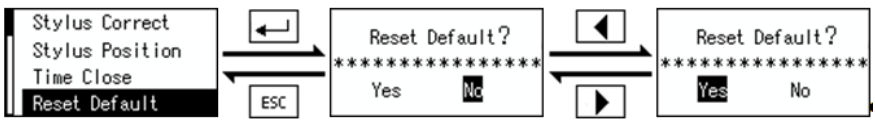

- In order to avoid wrong operation and deleting test data that shall not be deleted, the device double checks and asks for confirmation.
- Enter the main menu, go to "Function" and go to the point "Reset default"
- Hit the "Esc"-key to return to the higher level.
- By hitting the "Left"-key you can choose the YES button. Confirm your choice by hitting the "Enter"-key. hit "Left"-key to choose the "No" button and confirm your choice by pressing the "Enter"-key. The memory will be cleared and no records will be left on the storage. The device will change to the main screen.

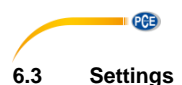

#### 6.3.1 Measurement settings

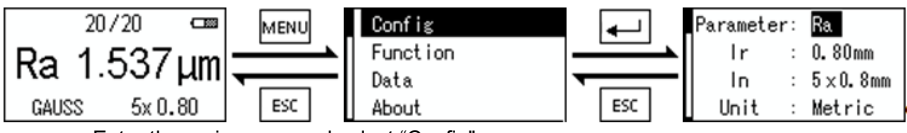

- Enter the main menu and select "Config"
- Use the "Up" or "Down" key to select the parameters that you want to change. You will be able to set the parameters, the sampling length and the evaluation length. The selected object will be highlighted black.
- Use the "Enter"-key to scroll through the configuration options.
- Use the "Esc"-key to return to the main menu. The configuration options will automatically be saved.

#### Note:

- The following measurement parameters can be set::
  - PČE-RT 1200: Ra / Rq / Rz / Rt
  - PCE-RT 2000: Ra / Rq / Rsm / Rsk / Rz / Rt / Rp / Rv / Rc
  - PCE-RT 2200: Ra / Rq / Rsm / Rz / Rt / Rp / Rv / Rc

#### Note:

To view all measuring parameters, press the "Enter" key after making a measurement.

- The sampling length can be set to: 0,25 mm / 0,8 mm / 2,5 mm. 0,8 mm is set default.
- The evaluation length can be set to: 1 / 2 / 3 / 4 / 5. 5 is set default.
- The units can be set to: metric / inch. Metric is set default

#### 6.3.2 Ways to modify measurement parameters

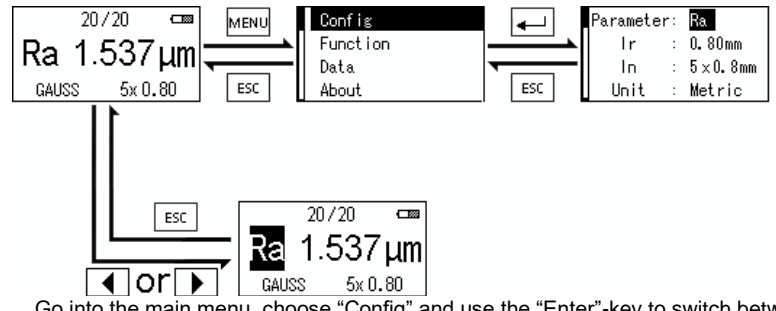

- Go into the main menu, choose "Config" and use the "Enter"-key to switch between the units.
- Hit "Esc"-key to return to the main screen.
- You can also change the settings when the main screen is shown. Simply use the "Left" and "Right" keys to select the correct parameters and change them using the "Enter"-key.

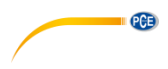

# 7 Calibration

#### 7.1 Result calibration

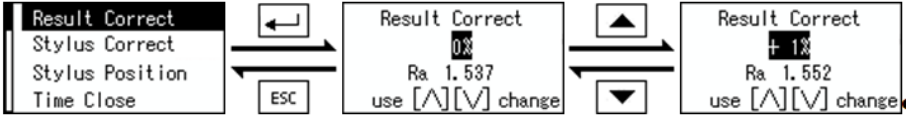

- Enter the main menu, choose "Function" and choose "Result Correct". Use the "Up" or "Down" key to set your desired value. Confirm your setting using the "Enter"-key.
- Hit "Esc"-key to return to the main menu.

#### 7.2 Stylus correct

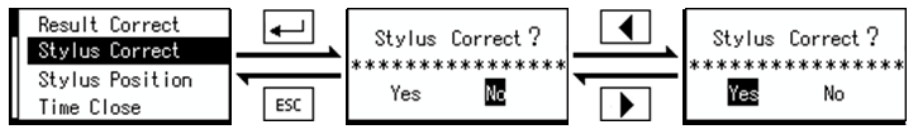

- Enter the main menu and select "Stylus Correct". Choose "Yes" or "No" in order to perform a correction of the stylus and confirm your choice using the "Enter"-key. The correction is performed when "Yes" is chosen and the device will then display the main screen again.

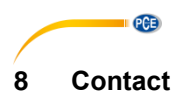

If you have any questions, suggestions or technical problems, please do not hesitate to contact us. You will find the relevant contact information at the end of this user manual.

# 9 Disposal

For the disposal of batteries in the EU, the 2006/66/EC directive of the European Parliament applies. Due to the contained pollutants, batteries must not be disposed of as household waste. They must be given to collection points designed for that purpose.

In order to comply with the EU directive 2012/19/EU we take our devices back. We either re-use them or give them to a recycling company which disposes of the devices in line with law.

For countries outside the EU, batteries and devices should be disposed of in accordance with your local waste regulations.

If you have any questions, please contact PCE Instruments.

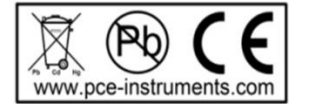

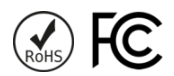

## PCE Instruments contact information

#### Germany

PCE Deutschland GmbH Im Langel 4 D-59872 Meschede Deutschland Tel.: +49 (0) 2903 976 99 0 Fax: +49 (0) 2903 976 99 29 info@pce-instruments.com www.pce-instruments.com/deutsch

#### **United States of America**

PCE Americas Inc. 711 Commerce Way suite 8 Jupiter / Palm Beach 33458 FL USA Tel: +1 (561) 320-9162 Fax: +1 (561) 320-9176 info@pce-americas.com www.pce-instruments.com/us

#### The Netherlands

PCE Brookhuis B.V. Institutenweg 15 7521 PH Enschede Nederland Telefoon: +31 (0)53 737 01 92 Fax: +31 (0) 53 - 430 36 46 info@pcebenelux.nl www.pce-instruments.com/dutch

#### China

PCE (Beijing) Technology Co.,Ltd 1519 Room, 6 Building Men Tou Gou Xin Cheng, Men Tou Gou District 102300 Beijing China Tel: +86 (10) 8893 9660 info@pce-instruments.cn www.pce-instruments.cn

#### France

PCE Instruments France EURL 23, rue de Strasbourg 67250 SOULTZ-SOUS-FORETS France Téléphone: +33 (0) 972 3537 17 Numéro de fax: +33 (0) 972 3537 18 info@pce-france.fr www.pce-instruments.com/french

#### United Kingdom

PCE Instruments UK Ltd Unit 11 Southpoint Business Park Ensign Way, Southampton Hampshire United Kingdom, SO31 4RF Tel: +44 (0) 2380 98703 0 Fax: +44 (0) 2380 98703 9 info@pce-instruments.co.uk www.pce-instruments.com/english

#### Chile

PCE Instruments Chile S.A. RUT: 76.154.057-2 Santos Dumont 738, local 4 Comuna de Recoleta, Santiago, Chile Tel. : +56 2 24053238 Fax: +56 2 2873 3777 info@pce-instruments.cl www.pce-instruments.com/chile

#### Turkey

PCE Teknik Cihazları Ltd.Şti. Halkalı Merkez Mah. Pehlivan Sok. No.6/C 34303 Küçükçekmece - İstanbul Türkiye Tel: 0212 471 11 47 Faks: 0212 705 53 93 info@pce-cihazlari.com.tr www.pce-instruments.com/turkish

#### Spain

PCE Ibérica S.L. Calle Mayor, 53 02500 Tobarra (Albacete) España Tel. : +34 967 543 548 Fax: +34 967 543 542 info@pce-iberica.es www.pce-instruments.com/espanol

PCE

#### Italy

PCE Italia s.r.l. Via Pesciatina 878 / B-Interno 6 55010 LOC. GRAGNANO CAPANNORI (LUCCA) Italia Telefono: +39 0583 975 114 Fax: +39 0583 974 824 info@pce-italia.it www.pce-instruments.com/italiano

#### Hong Kong

PCE Instruments HK Ltd. Unit J, 21/F., COS Centre 56 Tsun Yip Street Kwun Tong Kowloon, Hong Kong Tel: +852-301-84912 jyi@pce-instruments.com www.pce-instruments.cn